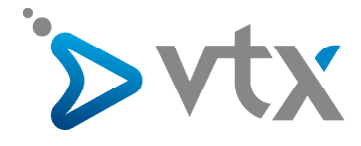

# VTX Webmail

Nettoyer sa boîte mail depuis Roundcube

Manuel de l'utilisateur

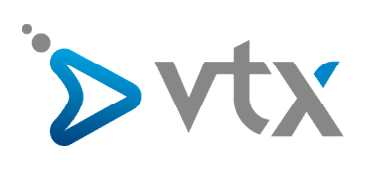

# Table des matières

| 1) | Se connecter au Kiosk                                         | 3 |
|----|---------------------------------------------------------------|---|
| 2) | Comment supprimer un E-mail                                   | 4 |
| 3) | Comment supprimer plusieurs E-mails                           | 4 |
| 4) | Vider la corbeille à la main                                  | 5 |
| 5) | Supprimer un ou plusieurs E-mail sans passer par la corbeille | 6 |
| 6) | Contrôler si la corbeille est vide                            | 7 |
| 7) | Touches des claviers (Shift et DEL ou Delete)                 | 8 |

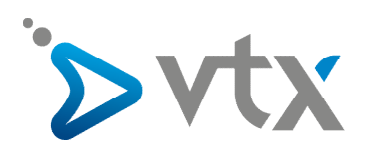

# > 1) Connectez-vous sur l'espace client Kiosk VTX http://kiosk.vtx.ch

Connectez-vous au Kiosk avec votre login et mot de passe.

| ACCÈS AU KIOS               | K VTX (ESPACE CLIENT)                                 |
|-----------------------------|-------------------------------------------------------|
| Pour vous connecter au Kies | sk VTX, merci de saisir votre E-mail et mot de passe. |
| E-mail                      | 0                                                     |
| Password                    | Password                                              |
|                             | Mémoriser mes paramètres.                             |
|                             | Envoyer                                               |
| Perdu votre mot de passe ?  |                                                       |

#### Puis cliquez sur l'onglet « E-Mail » puis sur « Webmail »

| Accueil E                         | -Mail <del>•</del> N              | les services <del>-</del> | Mes outils kiosk <del>-</del> | Mon compte - |
|-----------------------------------|-----------------------------------|---------------------------|-------------------------------|--------------|
| Vtx Documenta<br>bienvenue dans v | WebMail<br>Gérez vos<br>Annonce d | alias<br>'absence         | on@vtxnet.ch),                |              |
| MA MESSAGERIE                     |                                   |                           |                               |              |
|                                   |                                   |                           | 0%                            |              |
| M                                 | lessage                           |                           | Espace utilisé                |              |

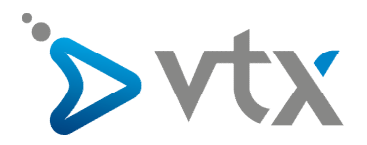

## > 2) Comment supprimer un E-mail

Pour supprimer un E-mail, cliquez sur la **Boîte de réception** et sélectionnez l'E-mail que vous souhaitez supprimer. Ensuite, appuyez sur « **DEL** » (ou « **Delete** ») de votre clavier.

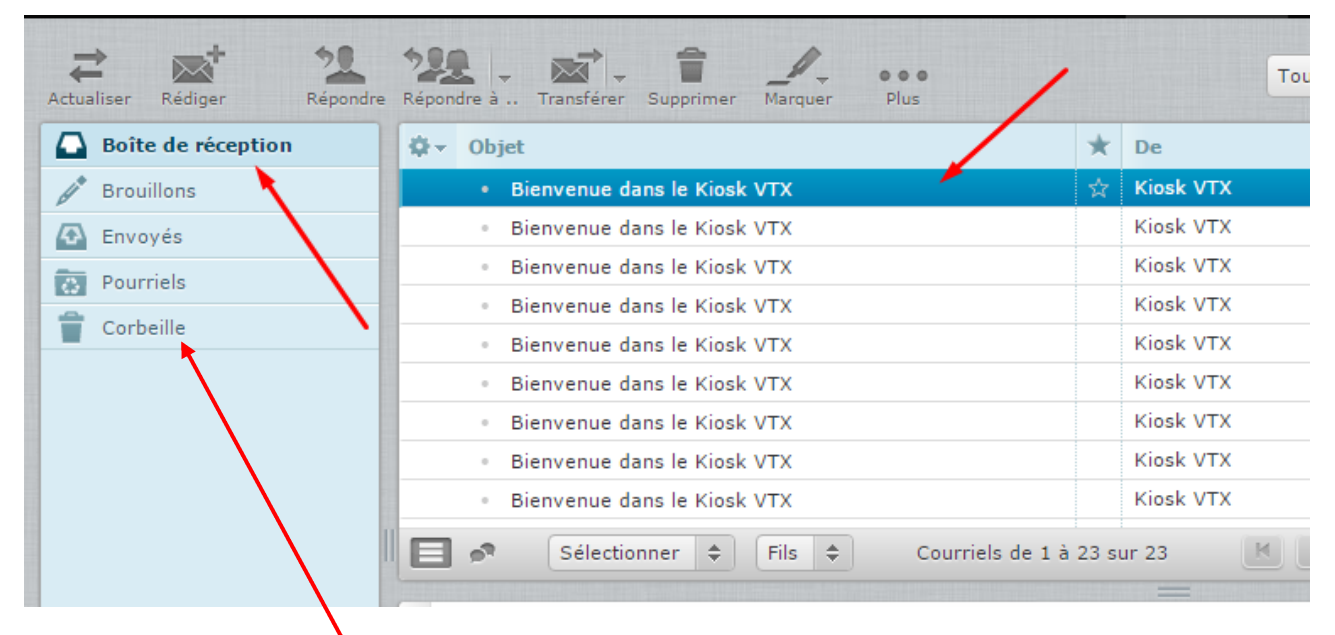

L'E-mail supprimé est placé dans la corbeille.

# > 3) Comment supprimer plusieurs E-mails

Pour supprimer plusieurs E-mails, cliquez sur la **Boîte de réception** et sélectionnez les E-mails que vous souhaitez supprimer. Cliquez d'abord sur le premier E-mail et ensuite laissez appuyer la touche « **Shift** » du clavier puis cliquez sur le dernier E-mail que vous souhaitez supprimer. De cette façon, tous les mails se trouvant entre le premier et le dernier E-mail seront sélectionnés. Ensuite, appuyez sur la touche « **DEL** » (ou « **Delete** ») de votre clavier.

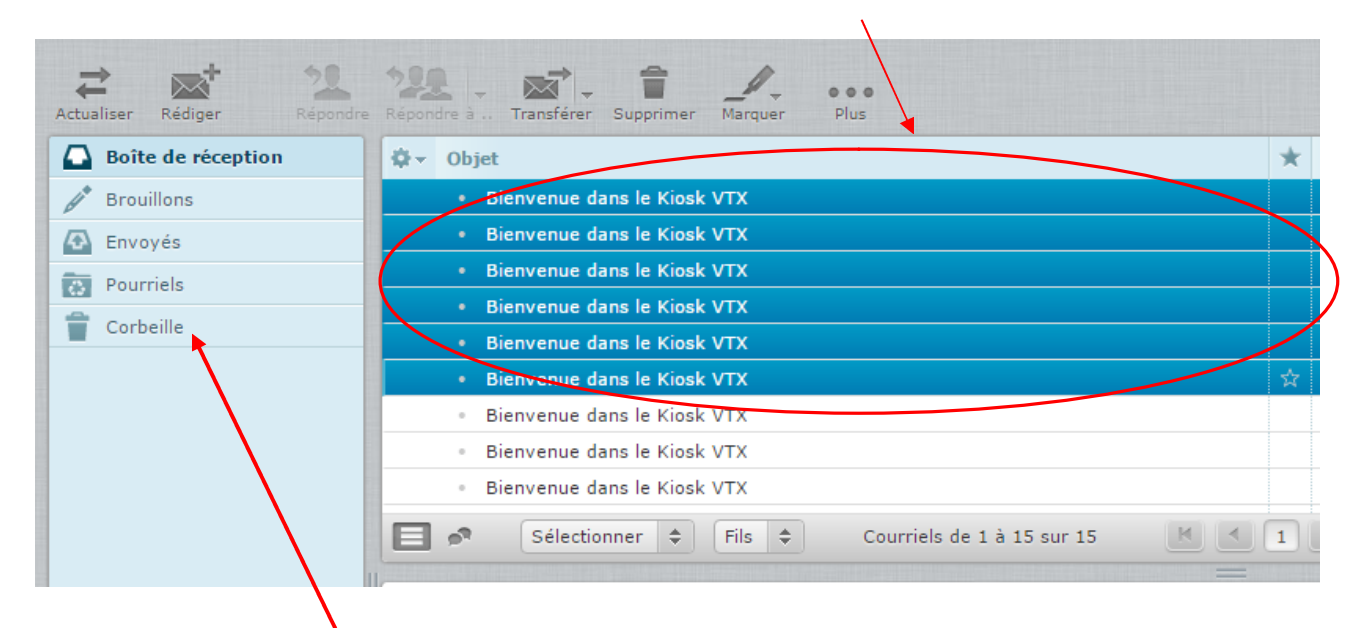

Les E-mails supprimés sont placés dans la corbeille. La prochaine étape est de vider la corbeille.

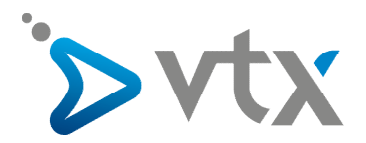

## > 4) Vider la corbeille à la main

Cliquez sur la « **corbeille** » puis faites un clic droit. Sélectionnez ensuite la dernière option « **Vider** » pour supprimer définitivement les E-mails qui se trouvent dans la corbeille.

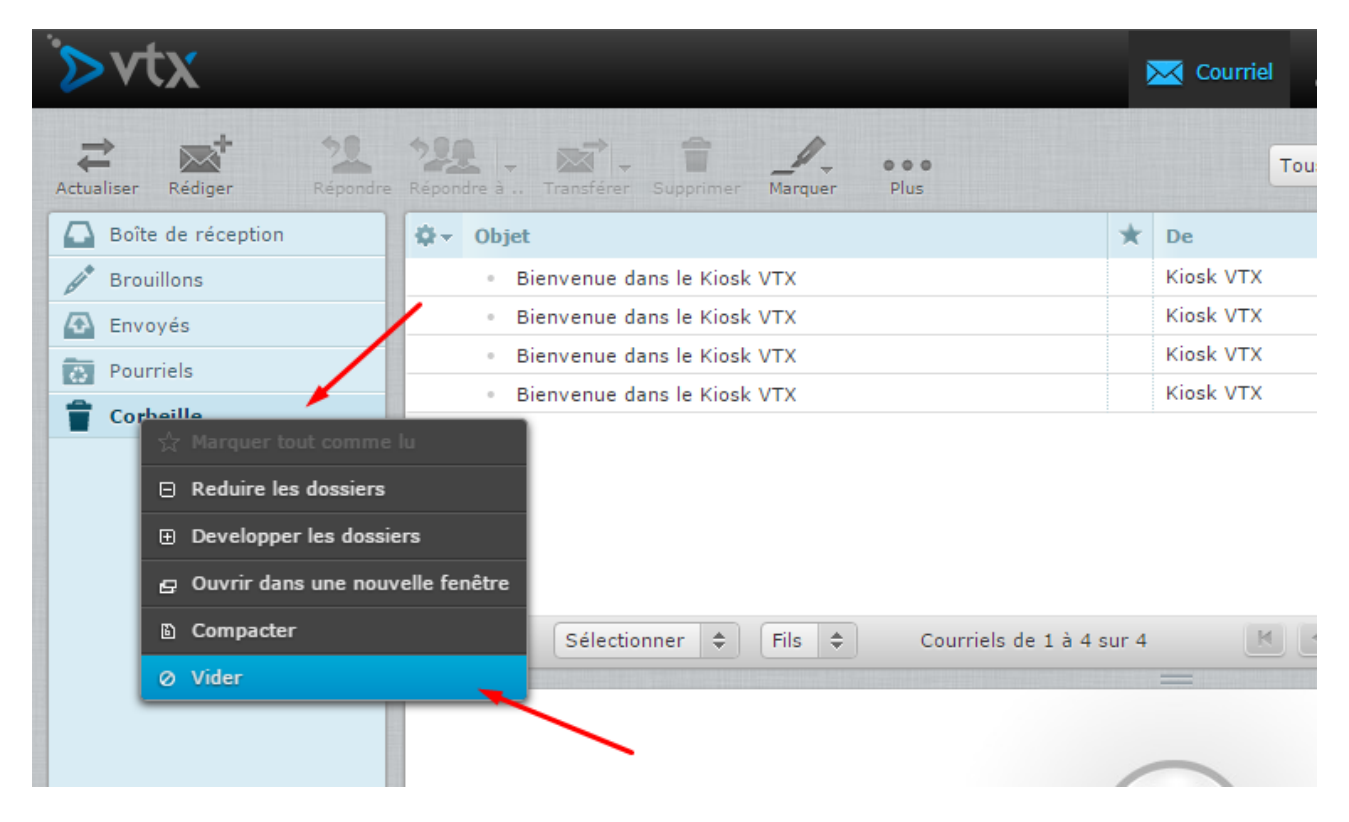

Cette étape est très importante car ceci permet de nettoyer votre boîte E-mail. Si vous laissez les E-mails dans la corbeille, votre boîte sera toujours pleine.

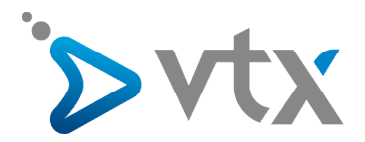

#### > 5) Supprimer un ou plusieurs E-mails sans passer par la corbeille

Pour supprimer directement un ou plusieurs E-mails sans passer par la corbeille, cliquez sur la **Boîte de réception** et sélectionnez l'E-mail ou les E-mails que vous souhaitez supprimer définitivement. Ensuite, appuyez sur les touches « **Shift** » puis « **DEL** » (ou « **Delete** ») de votre clavier. Pour trouver les touches « **Shift** » et « **DEL** », veuillez vous référer au point 7 de la procédure.

| Actualiser Rédiger | Répondre à Transférer Supprimer Marquer Plus    | Του                |
|--------------------|-------------------------------------------------|--------------------|
| Boîte de réception | \$r • Objet                                     | ★ De               |
| / Brouillons       | Bienvenue dans le Kiosk VTX                     | ☆ Kiosk VTX        |
| 🚯 Envoyés          | <ul> <li>Bienvenue dans le Kiosk VTX</li> </ul> | Kiosk VTX          |
| Rourriels          | <ul> <li>Bienvenue dans le Kiosk VTX</li> </ul> | Kiosk VTX          |
|                    | <ul> <li>Bienvenue dans le Kiosk VTX</li> </ul> | Kiosk VTX          |
| Corbeille          | <ul> <li>Bienvenue dans le Kiosk VTX</li> </ul> | Kiosk VTX          |
|                    | <ul> <li>Bienvenue dans le Kiosk VTX</li> </ul> | Kiosk VTX          |
|                    | <ul> <li>Bienvenue dans le Kiosk VTX</li> </ul> | Kiosk VTX          |
|                    | <ul> <li>Bienvenue dans le Kiosk VTX</li> </ul> | Kiosk VTX          |
|                    | <ul> <li>Bienvenue dans le Kiosk VTX</li> </ul> | Kiosk VTX          |
|                    | Sélectionner 🗢 Fils 🗢 Courriels                 | s de 1 à 23 sur 23 |

Une nouvelle fenêtre s'affiche. Cliquez sur « OK » pour confirmer la suppression définitive de l'E-mail.

| webmail.vtx.ch indique :                                    | ×       |
|-------------------------------------------------------------|---------|
| Voulez-vous vraiment supprimer les courriels sélectionnés ? |         |
| ок                                                          | Annuler |

En procédant de cette manière, l'E-mail ou les E-mails sélectionnés sont supprimés définitivement sans passer par la corbeille.

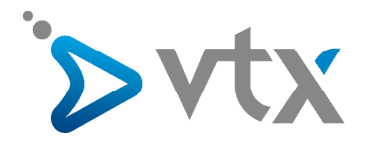

#### > 6) Contrôler si la corbeille est vide

Cliquez sur la « corbeille ».

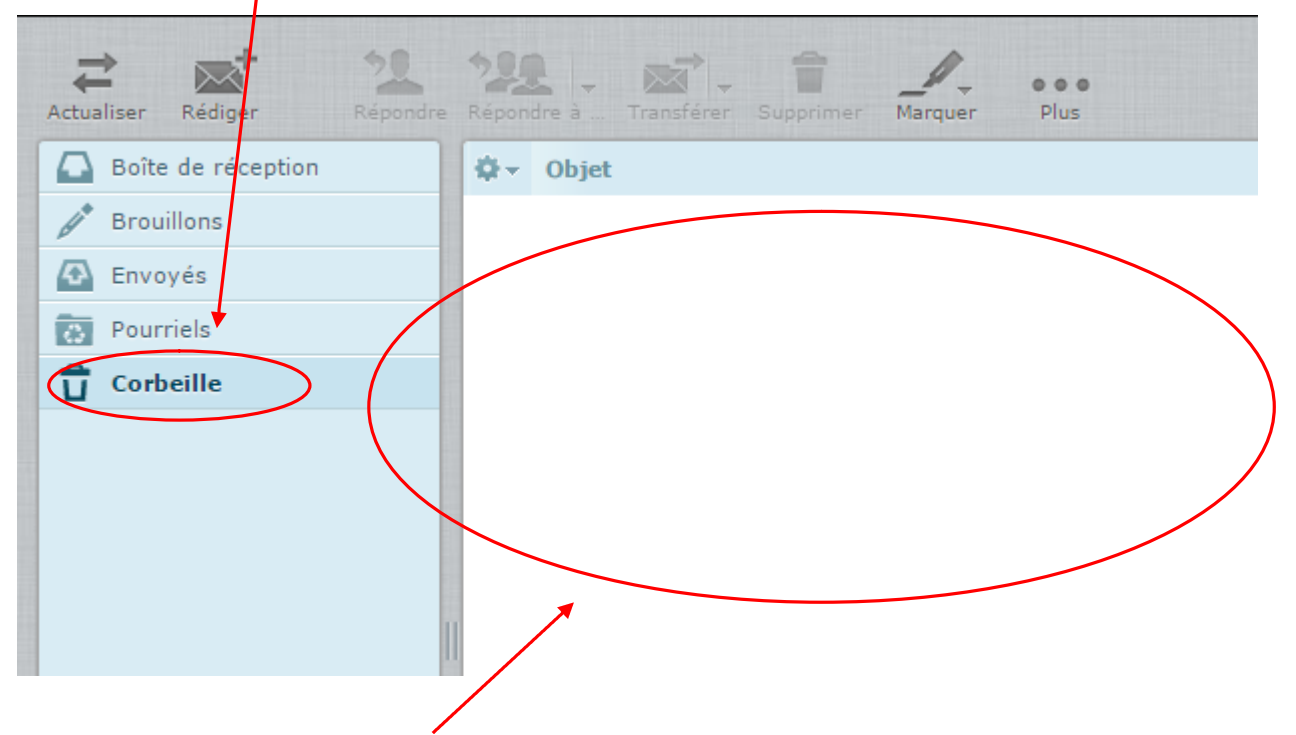

Si la corbeille est vide, vous ne devez rien trouver dans la partie de droite. Votre boîte E-mail est nettoyée.

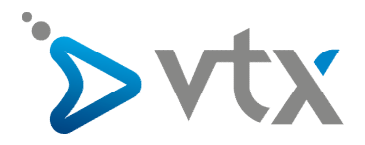

# > 7) Touches des claviers (Shift et DEL ou Delete)

La touche « Shift » se trouve en bas à gauche du clavier, tandis que la touche « DEL » ou « Delete » se trouve sur le côté droit.

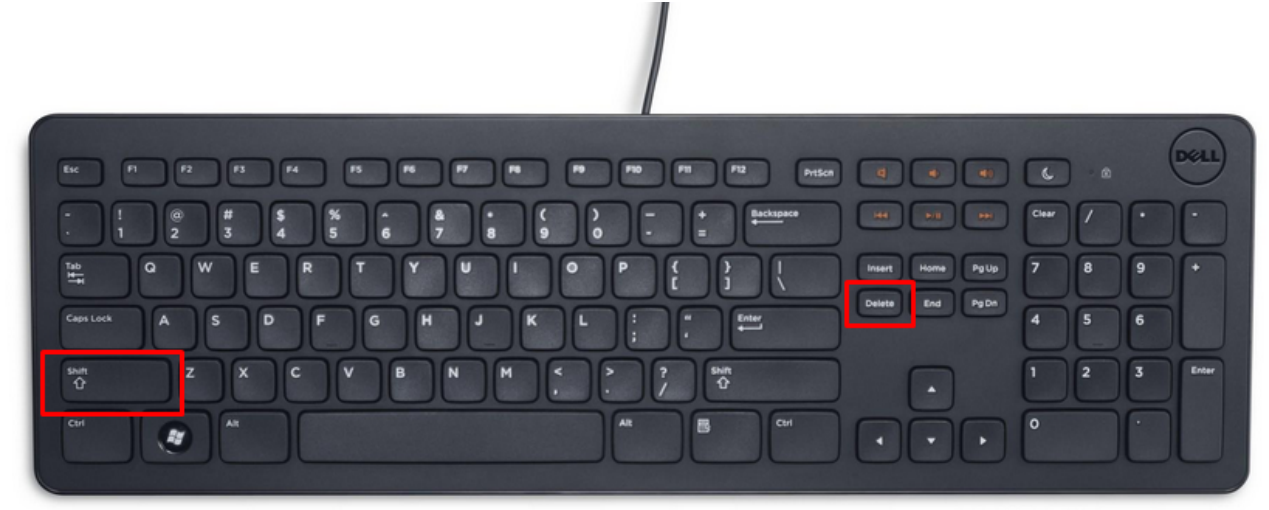